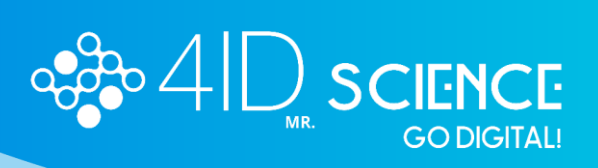

### **INSTRUCTIVO** ¿Cómo enviar resúmenes?

| Información del evento                            | ? | Información Personal      | ? |
|---------------------------------------------------|---|---------------------------|---|
| SOCIEDAD<br>DE BIOLOGIA<br>DE CHILE<br>desde 1928 |   | Estado<br>Ok              |   |
| VER MÁS                                           |   | VER INFORMACIÓN           |   |
|                                                   |   |                           |   |
| Pagos                                             | 0 | Resúmenes                 | 0 |
| Pagos<br>Estado<br>Liberado                       | 0 | Resúmenes<br>Estado<br>Ok | 0 |

1. Una vez realizado el pago, se habilitará el módulo de "Resúmenes"

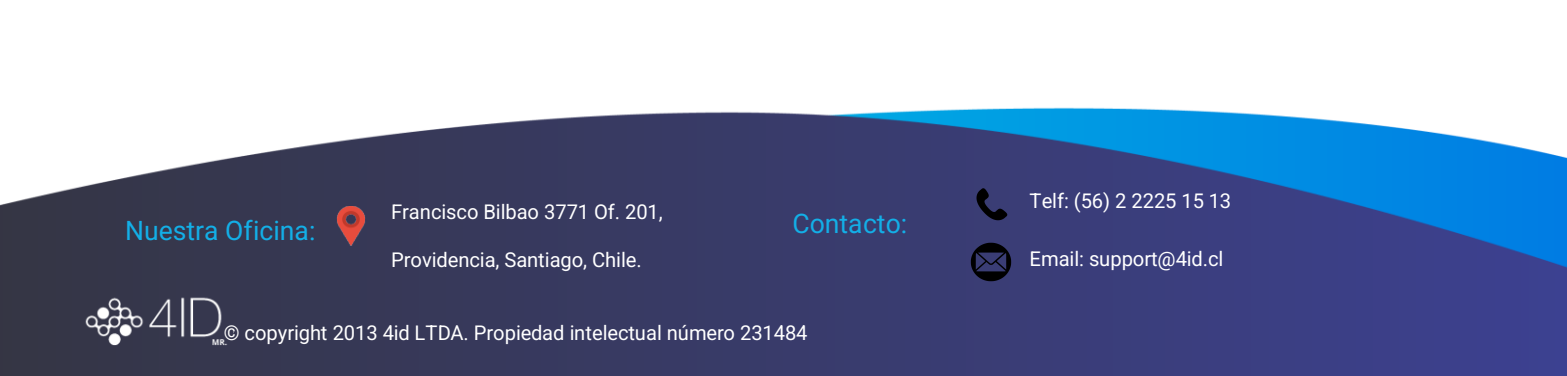

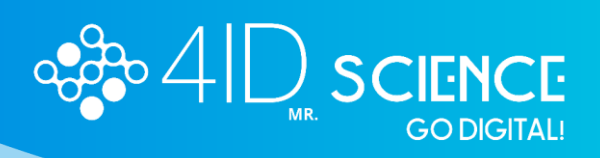

| Listado | de resúmenes                                                                                                    |
|---------|----------------------------------------------------------------------------------------------------|
|         |                                                                                                    |
|         | ¡Oh! No tienes ningún resumen                                                                                           |
|         | Puedes comenzar cargando un resumen. Recuerda completar toda la<br>información para poder enviar tu resumen a revisión. |
|         | CREA UN RESUMEN                                                                                                    |
| 2. Pres | sionar ir a resúmenes y seleccionar "Crea un Resumen"                                                                   |

3. Creación del resumen:

En esta etapa se detallan los campos obigatorios, a medida que se rellenan cambiarán a color verde, dando la señal de que está validado para continuar.

- Seleccionar Tipo de Presentación: •
- Seleccionar Área: •
- Título del Resumen •
- Contenido del Resumen •
- Financiamiento (opcional)
- Agradecimientos (opcional) •
- Palabras Claves (opcional) •

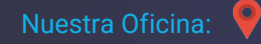

Francisco Bilbao 3771 Of. 201, Providencia, Santiago, Chile.

Telf: (56) 2 2225 15 13

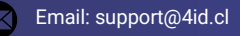

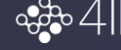

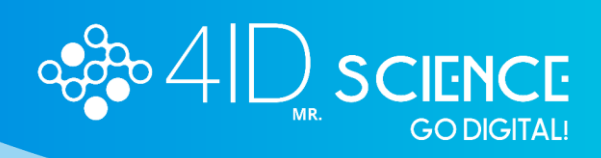

| Crear Resumen       |                                                                       |         |
|---------------------|-----------------------------------------------------------------------|---------|
| Crear nuevo resumen | Aún quedan uno o más campos obligatorios que no han sido completados. |         |
| Autores             | Tipo de Presentación y Area solicitada                                | $\odot$ |
| Previsualizar       | Estos campos son obligatorios                                         |         |
|                     | Tipo de presentación *                                                | ¥       |
|                     | Título del resumen                                                    | $\odot$ |
|                     | Contenido del resumen                                                 | $\odot$ |
|                     | Financiamiento                                                        | $\odot$ |
|                     | Agradecimientos                                                       | $\odot$ |
|                     | Palabras clave                                                        | $\odot$ |
|                     | Deseo publicar este contenido en 4ID Network ¿Qué es esto?            |         |
|                     | O PREVISUALIZAR GUARDAR Y CONTINUAR → > ENVIAR RESUMEN                |         |
|                     | MOSTRAR HISTORIAL                                                     |         |
|                     |                                                                       |         |

Una vez completada esta sección, presionar en "Guardar y Continuar"

| Editar Resumen |                                                            |         |
|----------------|------------------------------------------------------------|---------|
| Editar resumen | El resumen fue guardado exitosamente                       | ×       |
| Autores        | Tipo de Presentación y Area solicitada                     | $\odot$ |
| Previoualizar  | Título del resumen                                         | $\odot$ |
|                | Contenido del resumen                                      | $\odot$ |
|                | Financiamiento                                             | $\odot$ |
|                | Agradecimientos                                            | $\odot$ |
|                | Palabras clave                                             | $\odot$ |
|                | Deseo publicar este contenido en 4ID Network ¿Qué es esto? |         |
|                | PREVISUALIZAR CULARDAR Y CONTINUAR -> ENVIAR RESUMEN       |         |
|                | MOSTRAR HISTORIAL                                          |         |

#### 4. Agregar autor y coautores

En esta etapa el expositor es quién está creando el resumen, el cuál puede ser cambiado posteriormente.

Antes de añadir al resto de autores, se debe presionar en "Guardar Cambios" para grabar la información del autor que está creando el resumen.

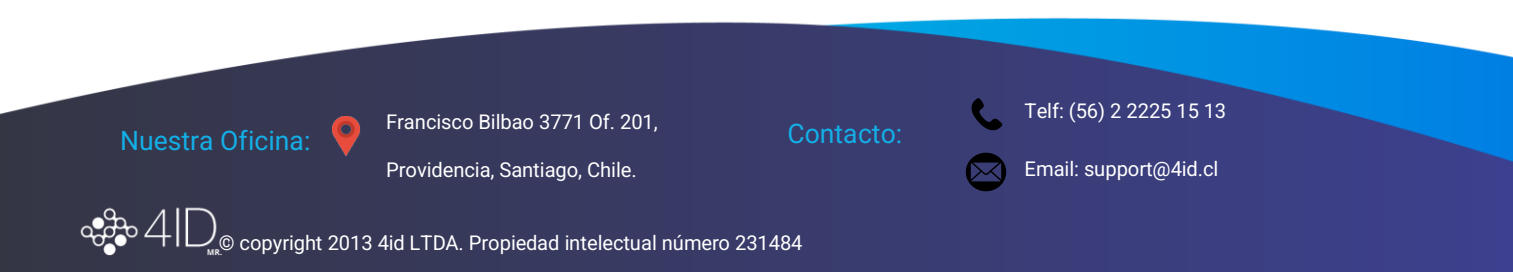

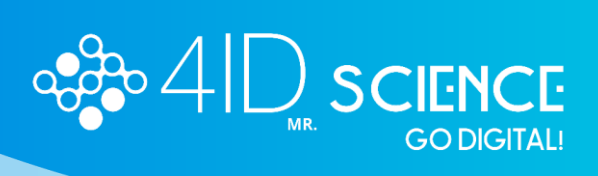

# Para agregar coautores se debe presionar "Agregar un nuevo autor", llenar los datos (nombre, apellido y correo electrónico) y luego "Guardar Autor"

| 01<br><sub>Coautores</sub>               | 02<br>Afiliaciones                                             |                                                          | 03<br>Asignacione                   |
|------------------------------------------|----------------------------------------------------------------|----------------------------------------------------------|-------------------------------------|
|                                          | Agregar Coaut                                                  | ores                                                     |                                     |
|                                          | AGREGAR UN NUEVO AUTOR 6                                       | Buscar autor                                             |                                     |
| El orden de de los coautores se establer | e automáticamente al quardar la información al interior de car | la acordeón por primera vez. Si desea alterar el orden o | le los coautores, vava al paso 3.   |
|                                          | Para ir al siguiente paso, debe guardar los camb               | ios al interior de cada acordeón.                        |                                     |
| pautores quardados                       |                                                                |                                                          |                                     |
| Succes guardados                         |                                                                |                                                          |                                     |
| Autor: OPC GROUP                         |                                                                |                                                          | $\odot$                             |
| Seleccionar como speaker                 |                                                                |                                                          |                                     |
| OPC                                      |                                                                |                                                          |                                     |
| Apellidos<br>GROUP                       |                                                                |                                                          |                                     |
|                                          |                                                                |                                                          |                                     |
|                                          |                                                                |                                                          |                                     |
|                                          | .1                                                             |                                                          |                                     |
|                                          | Coautor guardado exit                                          | osamente                                                 |                                     |
|                                          | ELIMINAR AUTOR                                                 | ARDAR CAMBIOS                                            |                                     |
|                                          | Agregar Coau                                                   | tores                                                    |                                     |
|                                          | AGREGAR UN NUEVO AUTOR ó                                       | Buscar autor                                             |                                     |
| El orden de de los coautores se estable  | e automáticamente al guardar la información al interior de ca  | da acordeón por primera vez. Si desea alterar el orde    | 1 de los coautores, vaya al paso 3. |
| Autor: OPC GROUP                         |                                                                |                                                          | (                                   |
| Coautor: Prueba Prueba                   |                                                                |                                                          | (                                   |
| O Seleccionar como speaker               |                                                                |                                                          |                                     |
| Nombre<br>Prueba                         |                                                                |                                                          |                                     |
| Apellidos<br>Prueba                      |                                                                |                                                          |                                     |
|                                          |                                                                |                                                          |                                     |
|                                          |                                                                |                                                          |                                     |
|                                          |                                                                |                                                          |                                     |
|                                          | ✓ Coautor guardado ex                                          | itosamente                                               |                                     |
|                                          | ELIMINAR AUTOR G                                               | JARDAR CAMBIOS                                           |                                     |
|                                          |                                                                |                                                          |                                     |
|                                          |                                                                |                                                          |                                     |
|                                          |                                                                |                                                          |                                     |
|                                          |                                                                |                                                          |                                     |
| cina: O Francisco Bilba                  | o 3771 Of. 201,                                                | Telf: (56) 2 22                                          | 225 15 13                           |
| Providencia, Sa                          | ntiago, Chile.                                                 | Email: suppo                                             | rt@4id.cl                           |
|                                          |                                                                |                                                          |                                     |
|                                          |                                                                |                                                          |                                     |
| pyright 2013 4 <u>id LTDA. Propi</u>     | edad intelectual nú <u>mero 231484</u>                         |                                                          |                                     |

**4** 

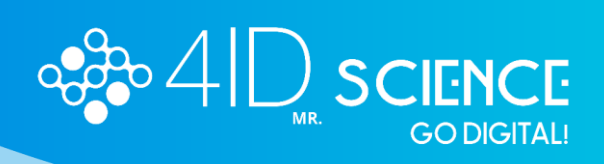

5. Una vez añadida y guardada la información de todos los autores, seleccionar continuar al paso 2, crear afiliaciones:

Para ir al siguiente paso, debe guardar los cambios al interior de cada acordeón.

| Coautores guardados                       |         |
|-------------------------------------------|---------|
| Autor: OPC GROUP                          | $\odot$ |
| Coautor: Prueba Prueba                    | $\odot$ |
| O Seleccionar como speaker                |         |
| Nombre<br>Prueba                          |         |
| Apellidos<br>Prueba                       |         |
|                                           |         |
| Coautor guardado exitosamente             |         |
| ELIMINAR AUTOR GUARDAR CAMBIOS            |         |
|                                           |         |
| CONTINUAR AL PASO #2 - CREAR AFILLACIONES |         |

### Agregar cada una de las afiliciaciones que deban ser incluídas:

| 01<br>Coautores                             | 02<br>Affiaciones                                                                                                | 03<br>Asignaciones                |
|---------------------------------------------|----------------------------------------------------------------------------------------------------|-----------------------------------|
|                                             | Agregar Afiliaciones                                                                                             |                                   |
|                                             | AGREGAR UNA NUEVA CARGAR MASIVAMENTE LAS AFILIACIONES                                                            |                                   |
| El orden de las afiliaciones se establece a | utomáticamente al guardar la información al interior de cada una por primera vez. Si desea alterar el orden de l | las afiliaciones, vaya al paso 3. |
|                                             | Para ir al siguiente paso, debe guardar los cambios al interior de cada acordeón.                                |                                   |
|                                             | CONTINUAR AL PASO #3- ASIGNAR AFILIACIONES                                                                       |                                   |
|                                             | Volvar al listado de autores                                                                                     |                                   |
|                                             | MOSTRAR HISTORIAL                                                                                                |                                   |
|                                             |                                                                                                    |                                   |

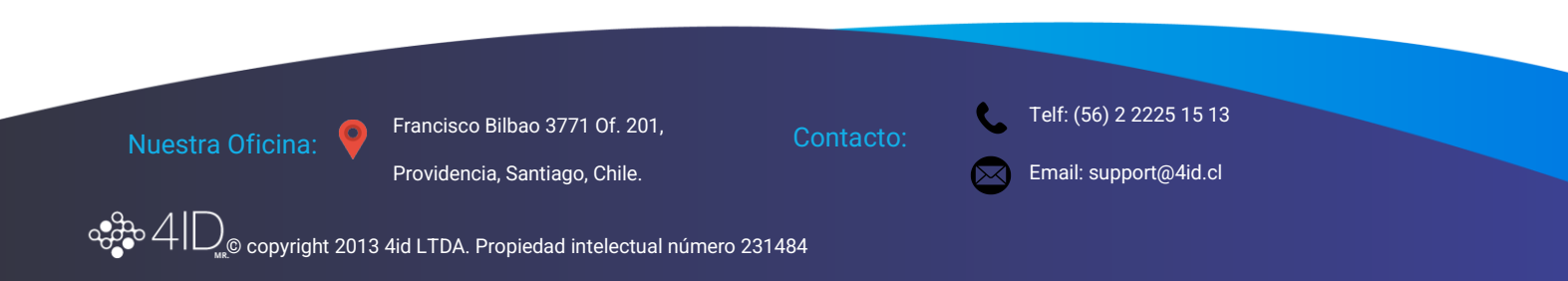

## Llenar la información (Institución, Departamento, Facultad, Dirección, Ciudad, País) y guardar afiliación:

| 01<br>Coautores           | 02<br>Afiliaciones                                                                                                    | 03<br>signaciones |
|---------------------------|----------------------------------------------------------------------------------------------------|-------------------|
|                           | Agregar Afiliaciones                                                                                                    |                   |
|                           | AGREGAR UNA NUEVA CARGAR MASIVAMENTE LAS AFILIACIONES                                                                                                    |                   |
| El orden de las afiliacio | nes se establece automáticamente al guardar la información al interior de cada una por primera vez. Si desea alterar el orden de las afiliaciones, vaya al paso 3. |                   |
|                           | Para ir al siguiente paso, debe guardar los cambios al interíor de cada acordeón.                                                                                  |                   |
| 1 4ID, Prueba, 4ID SCIENC | E, Santiago de Chile, Santiago, Chile                                                                                                    | Ľ                 |
|                           | Agregar una nueva afiliación                                                                                                    |                   |
| dad o Institución         |                                                                                                    |                   |
| mento                     |                                                                                                    |                   |
| IENCE                     |                                                                                                    |                   |
| n<br>go de Chile          |                                                                                                    |                   |
| go                        |                                                                                                    |                   |
|                           |                                                                                                    |                   |
|                           | Eliminar Afiliación guardar Afiliación                                                                                                    |                   |
|                           |                                                                                                    |                   |
| 6. Asignar a              | filiaciones:                                                                                                    |                   |
| 1                         | 02                                                                                                    |                   |
| Coautores                 | Afiliaciones                                                                                                    | As                |
|                           | Agregar Afiliaciones                                                                                                    |                   |
|                           | AGREGAR UNA NUEVA CARGAR MASIVAMENTE LAS AFILIACIONES                                                                                                    |                   |
| El orden de las           | afiliaciones se establece automáticamente al guardar la información al interior de cada una por primera vez. Si desea alterar el orden de las afiliaciones, vaya   | al paso 3.        |
|                           | Dara ir al sinuianta naso, daha nuardar los namhins al intarior da sada sonrdaón                                                                                   |                   |

Del lado izquierdo se presentan el listado de autores y del lado derecho el listado de afiliaciones.

1 4ID, Prueba, 4ID SCIENCE, Santiago de Chile, Santiago, Chile

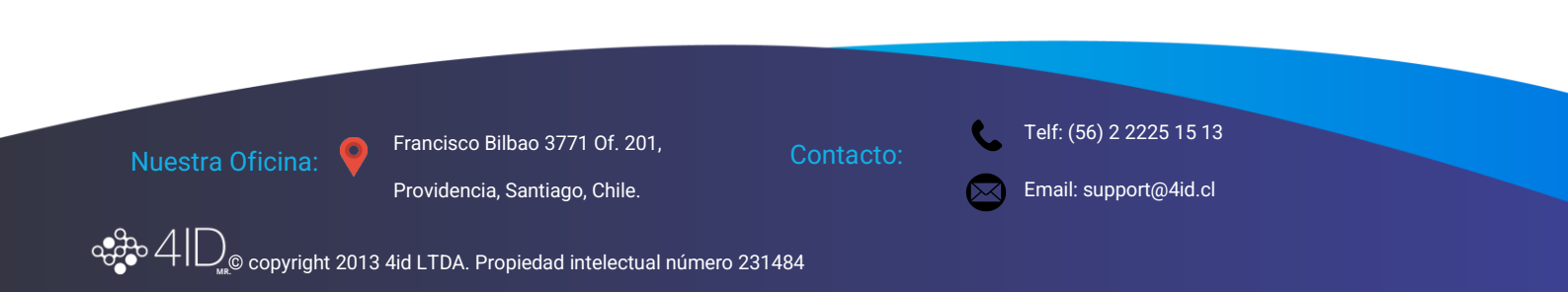

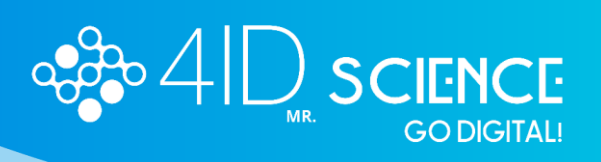

| Coautores          | Affiliaciones                                                                                                    | 03<br>Asignaciones |
|--------------------|----------------------------------------------------------------------------------------------------|--------------------|
|                    | Agregar Coautores a las Afiliaciones                                                                                                    |                    |
|                    | (2) ¿Necesita ayuda? Mostrar instrucciones                                                                                                    |                    |
|                    | Para cambiar el orden de autores, debe moverlos en el listado izquierdo. Una vez terminado, debe presionar en <b>¡Listo! Guardar el resumen</b> . |                    |
| LISTADO DE AUTORES | LISTADO DE AFILIACIONES                                                                                                    |                    |
|                    | 1 4ID, Prueba, 4ID SCIENCE, Santiago de Chile, Santiago, Chile                                                                                    |                    |
| 📗 🦲 Prueba Prueba  | $\underline{\checkmark}$ Coloca los coautores aquí para afiliarlos.                                                                               |                    |
|                    | ILISTO! GUARDAR EL RESUMEN                                                                                                    |                    |

Para asignar las afiliaciones, se debe arrastrar el nombre del autor hasta la afiliación correspondiente. Una vez finalizado este paso, seleccionar guardar el resumen:

| /<br>Coautores     | Afiliaciones                                                                                                    | 03<br>Asignaciones |
|--------------------|----------------------------------------------------------------------------------------------------|--------------------|
|                    | Agregar Coautores a las Afiliaciones                                                                                                    |                    |
|                    | (2) ¿Necesita ayuda? Mostrar instrucciones                                                                                                |                    |
|                    | Para cambiar el orden de autores, debe moverlos en el listado izquierdo. Una vez terminado, debe presionar en ¡Listo! Guardar el resumen. |                    |
| LISTADO DE AUTORES | LISTADO DE AFILIACIONES                                                                                                    |                    |
| OPC GROUP          | 1 4ID, Prueba, 4ID SCIENCE, Santiago de Chile, Santiago, Chile                                                                            |                    |
| 📗 💽 Prueba Prueba  | OPC GROUP × OPrueba Prueba ×                                                                                                    |                    |
|                    | $\underline{\downarrow}$ Coloca los coautores aquí para afiliarlos.                                                                       |                    |
|                    | ilistoi guardar el resumen                                                                                                    |                    |

Por último, dirigirse a la pantalla de inicio donde se creó el resumen y presionar en "Enviar Resumen"

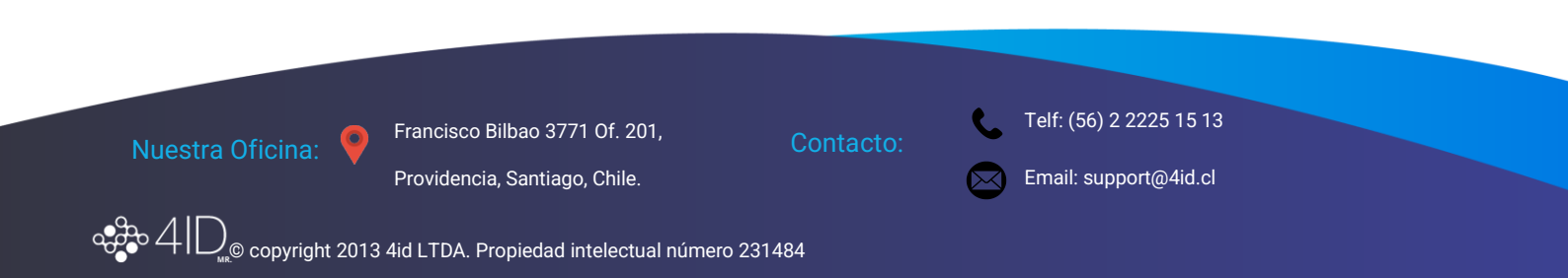

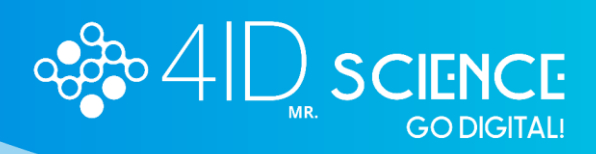

| Editar Resumen |                                                                              |         |
|----------------|------------------------------------------------------------------------------|---------|
| Editar resumen | V El orden de los coautores y las asignaciones fueron guardados exitosamente | ×       |
| Autores        | Tipo de Presentación y Área solicitada                                       | $\odot$ |
| Previsualizar  | Título del resumen                                                           | $\odot$ |
|                | Contenido del resumen                                                        | $\odot$ |
|                | Financiamiento                                                               | $\odot$ |
|                | Agradecimientos                                                              | $\odot$ |
|                | Palabras clave                                                               | $\odot$ |
|                | Deseo publicar este contenido en 4ID Network ¿Qué es esto?                   |         |
|                | Ø PREVISUALIZAR     GUARDAR Y CONTINUAR →     ENVIAR RESUMEN                 |         |
|                | MOSTRAR HISTORIAL                                                            |         |

Saldrá un aviso de que el resumen ha sido enviado a revisión:

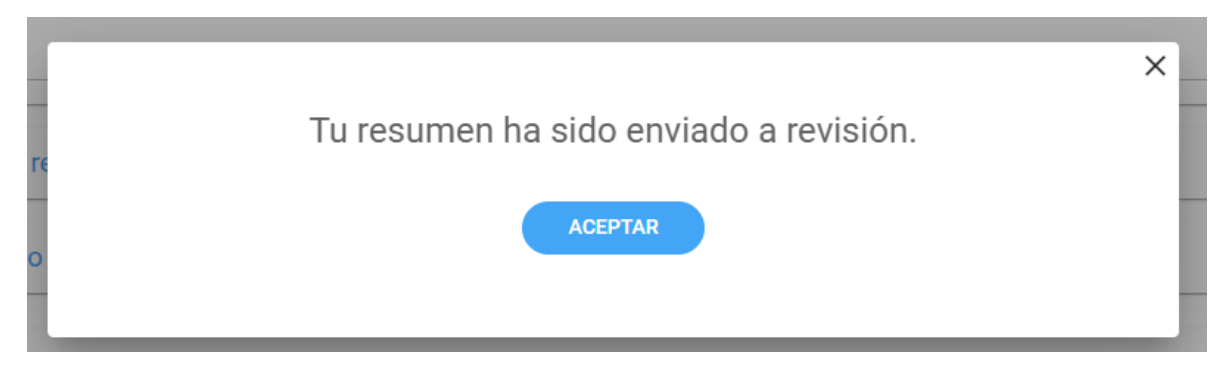

Es importante destacar que si no presionan "enviar resumen", este quedará guardado como borrador y no podrá ser revisado hasta su envío.

Finalmente, en el módulo de resúmenes podrá revisar en qué estado se encuentra su resumen:

| Filter:     CREAR NUEVO       Fecha     Código     Autor     Titulo     Estado     Tipo     Estado de revisión     Accion       2023-07-26     PM3126P     GROUP, OPC     Prueba     Enviado     Conto     Pendiente de revisión     Enviado     Enviado     Conto     Pendiente de revisión     Enviado     Enviado     Conto     Pendiente de revisión     Enviado     Enviado     Conto     Pendiente de revisión     Enviado     Enviado     Conto     Enviado     Conto     Conto     C                                                                                                    |          |
|----------------------------------------------------------------------------------------------------|----------|
| Fecha     Código     Autor     Título     Estado     Tipo     Estado de revisión     Accionada       2023-07-26     PM312GP     GROUP, OPC     Prueba     Errilado     Conto     Pendiente de revisión     Errilado     Pendiente de revisión     Errilado     Pendiente de revisión     Errilado     Pendiente de revisión     Errilado     Pendiente de revisión     Errilado     Pendiente de revisión     Errilado     Pendiente de revisión     Pendiente de revisión     Pendiente de revisión     Errilado     Pendiente de revisión     Pendiente de revisión< | DRESUMEN |
| 2023-07-26 PM312GP GROUP, OPC Prueba Enviado Corto Pendiente de revisión                                                                                                    | lones    |
|                                                                                                    | 0        |
| ltems per page: 10 1 − 1 of 1   <                                                                                                    | < > >1   |

Si necesita asistencia escríbanos a nuestra mesa de ayuda:

Email support@4id.cl

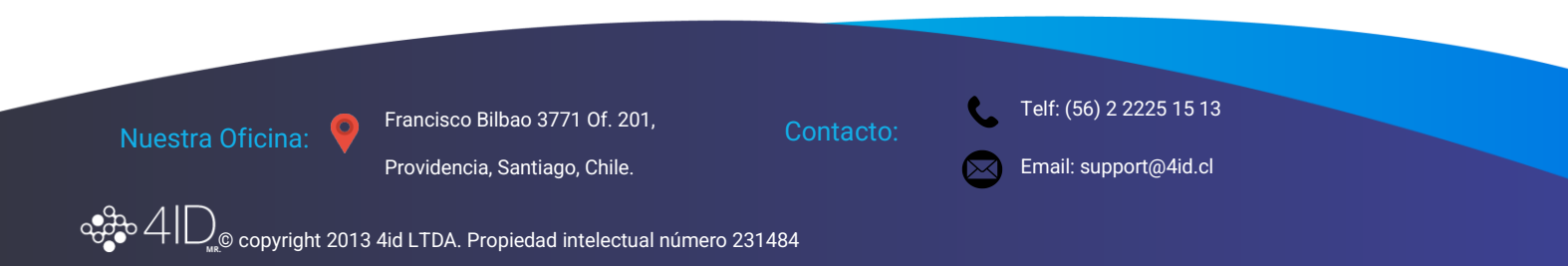